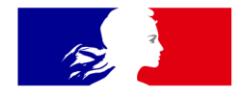

# RÉPUBLIQUE FRANÇAISE

Liberté Égalité Fraternité

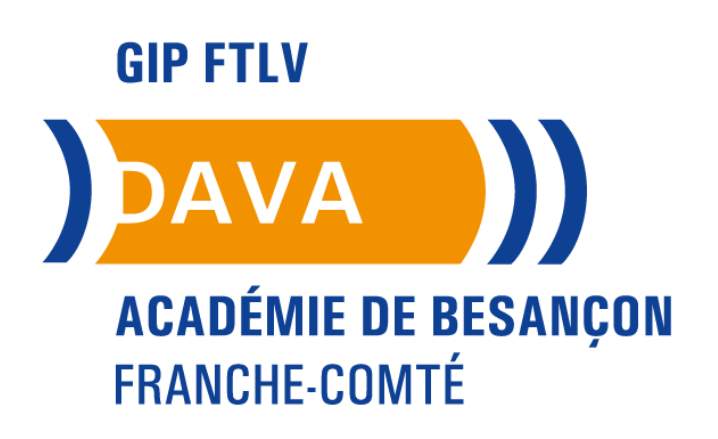

DAVA – Dispositif Académique de Validation des Acquis GIP FTLV de l'académie de Besançon

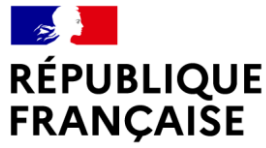

Liberté Égalité Fraternité

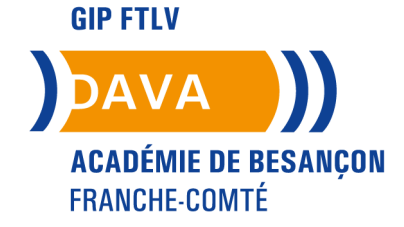

# COMMENT S'INSCRIRE À UNE PRESTATION DAVA AVEC LE COMPTE PERSONNEL DE FORMATION

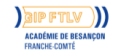

2

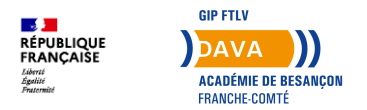

#### **Avant toute chose**

- Depuis 2022, il est obligatoire de posséder une *Identité Numérique La Poste* afin de s'inscrire à une prestation sur votre Compte Personnel de Formation.
- Vous pouvez créer votre compte sur le site https://lidentitenumerique.laposte.fr/

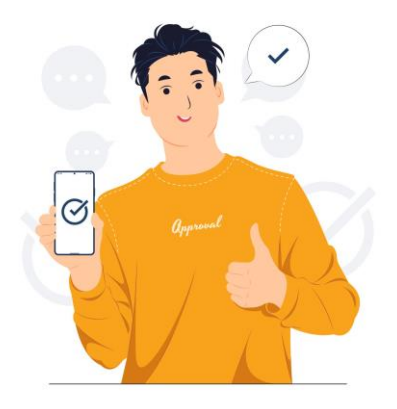

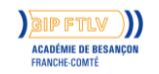

3

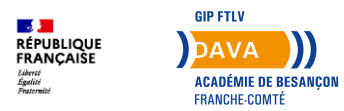

#### Liste des offres disponibles

- Consultez nos prestations (offres d'accompagnement, paiement des frais de recevabilité) via ce lien : <u>https://vae.education.gouv.fr/uploads/i</u> mg/besancon/OFFRES%20PRESTATI ONS/1-<u>LISTE%20ACTIONS%20EN%20COUR</u> <u>S\_VAE\_EDUCATION%20-</u> %202025.pdf
- Cliquez sur le lien qui vous intéresse

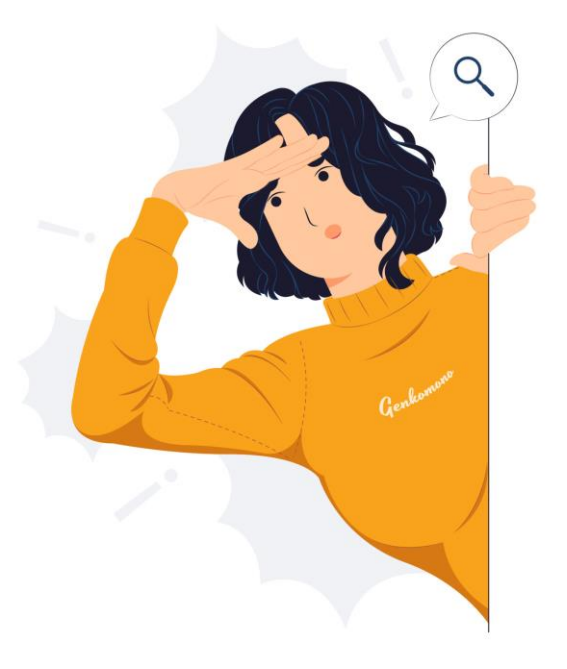

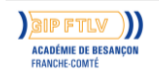

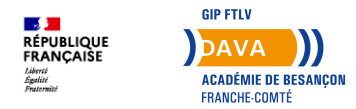

#### **Demander un devis**

- Vous arrivez sur la page CPF dédiée.
- En bas à droite, cliquez sur **Demander** un devis.

| Proposée par GIP FORMATION TOUT AU LONG DE LA VIE |          |
|---------------------------------------------------|----------|
| Rythme et durée                                   |          |
| In journée • En semaine                           |          |
| Description détaillée                             | >        |
| Contenu, objectifs                                |          |
| Certification et métiers accessibles              | >        |
| Accompagnement VAE                                |          |
| Le financement                                    |          |
| Détails du financement                            |          |
| Prix de la formation (Frais d'examen inclus)      | 250,00 € |
| Aides au financement                              |          |

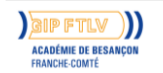

FO Pr

А

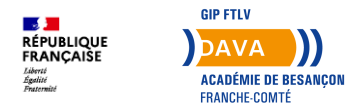

#### Demander un devis

- Une nouvelle bulle d'information s'ouvre.
- Cliquez sur le bouton bleu Valider.

#### Information

Si vous travaillez actuellement dans la fonction publique, mobilisez vos droits en contactant directement votre employeur

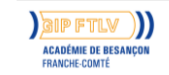

6

VALIDER

FERMER

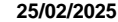

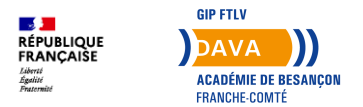

## Choisir le financement du reste à charge

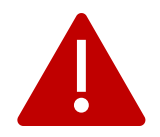

- Depuis le 1er janvier 2025, il y a un reste à charge de **102,23€** à payer pour toute inscription à une prestation sur *Mon Compte Formation*.
- Vous pouvez consulter les détails du financement sur la page de chaque prestation.

#### Le financement

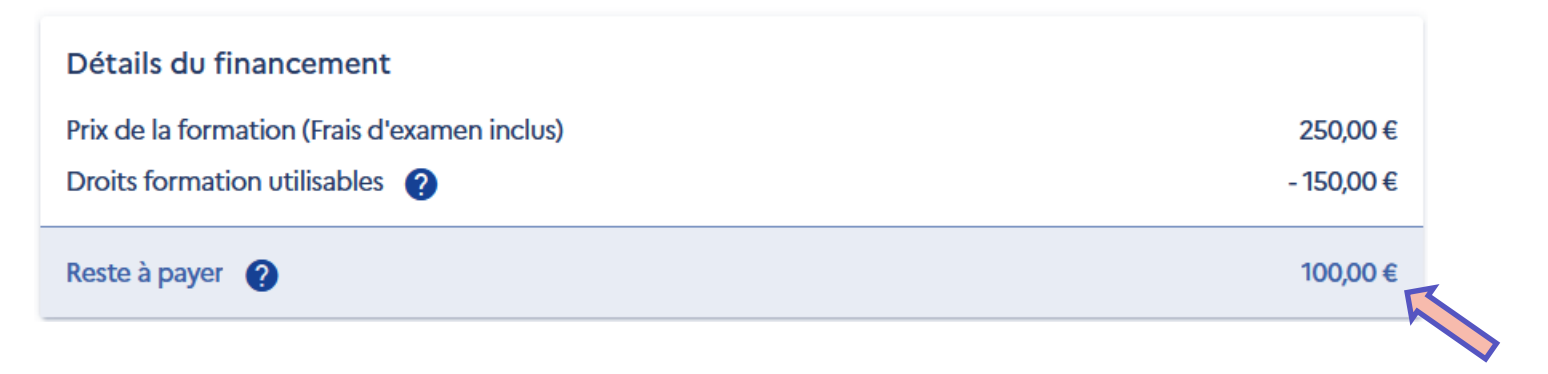

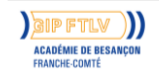

7

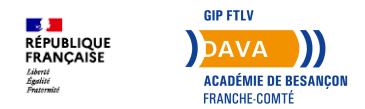

# Choisir le financement du reste à charge

• Vous pouvez demander à votre employeur de prendre en charge les frais, ou les régler vous-même.

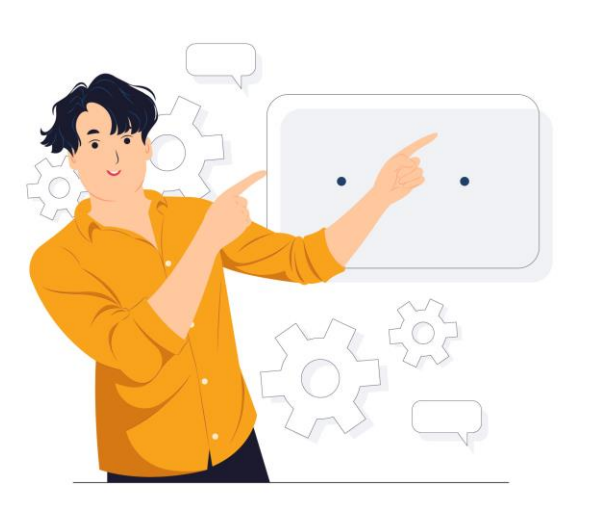

Prestation forfaitaire d'accès aux diplômes de l'éducation nationale par la VAE (décret du 31/10/2019) Dates de session à définir avec l'organisme de formation à BESANCON (25000) et à distance

#### Que souhaitez-vous faire ?

- Je souhaite envoyer directement ma demande de devis à l'organisme de formation
- Je souhaite demander à mon entreprise de m'aider à financer ma formation

#### × ANNULER MA DEMANDE

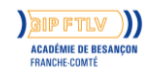

8

>

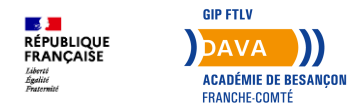

#### Choisir le financement du reste à charge

- Si vous désirez que votre employeur prenne en charge les 102,23€ restants, cliquez sur le bouton Je souhaite demander à mon entreprise de m'aider à financer ma formation.
- Une nouvelle page s'ouvre (voir image à droite) : suivez les instructions affichées à l'écran.
- Si vous désirez payer vous-même le reste à charge de 102,23€, cliquez sur le bouton Je souhaite envoyer directement ma demande de devis à l'organisme de formation.

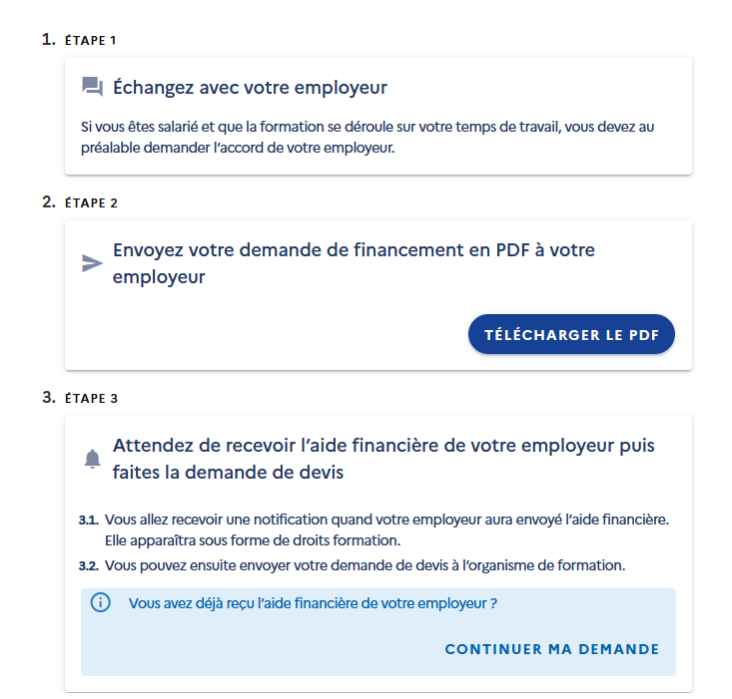

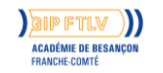

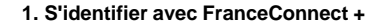

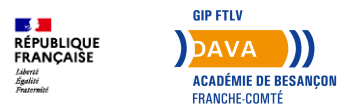

## Envoyer le devis

- Une fois que vous avez choisi qui financera le reste à charge, une nouvelle page s'ouvre.
- Cette page recense vos informations administratives (nom, adresse, diplôme obtenu le plus élevé...) : vérifiez-les et modifiez-les si besoin en cliquant sur le bouton Mettre à jour mon profil tout en bas de la page.
- Allez ensuite en bas de la page, case *Votre objectif*, et sélectionner dans la liste votre objectif de formation.
- Enfin, cliquez sur le bouton bleu **Envoyer**.

#### Votre objectif

Pour quelle raison souhaitez-vous suivre cette formation ?

Objectif de la formation

L'objectif de la formation est obligatoire.

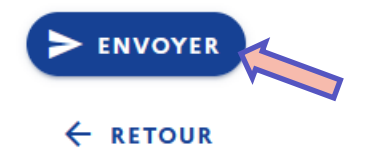

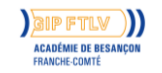

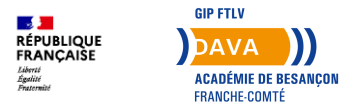

#### **Envoyer le devis**

- · Une nouvelle fenêtre s'ouvre.
- Cliquez sur le bouton bleu J'ai lu et j'accepte.

#### Vous êtes sur le point de demander votre inscription à une formation.

Pour rappel, Mon Compte Formation est la plateforme publique qui permet de mobiliser ses droits au titre du Compte personnel de formation.

Attention ! Je ne peux en aucun cas :

- Utiliser les droits d'un tiers ou lui céder mes droits (un membre de ma famille par exemple)
- Faire un usage non conforme de la Plateforme (déclaration frauduleuse, production de faux, entente illicite avec un organisme de formation...)
- Mobiliser mes droits pour obtenir des contreparties matérielles (remboursement en argent liquide, équipement informatique...)

En cas d'utilisation frauduleuse de mes droits, je m'expose à des poursuites pénales.

En cliquant sur le bouton **J'ai lu et j'accepte** pour valider ma demande d'inscription, je m'engage à respecter les obligations légales des titulaires.

Pour plus d'informations, consultez nos CGU.

Un empêchement ou un imprévu ? Consultez les modalités d'annulation d'une inscription à une formation.

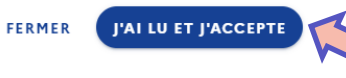

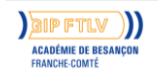

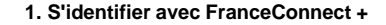

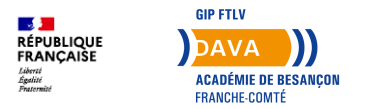

- Une nouvelle page s'affiche.
- Cliquez maintenant sur S'identifier avec FranceConnect +.

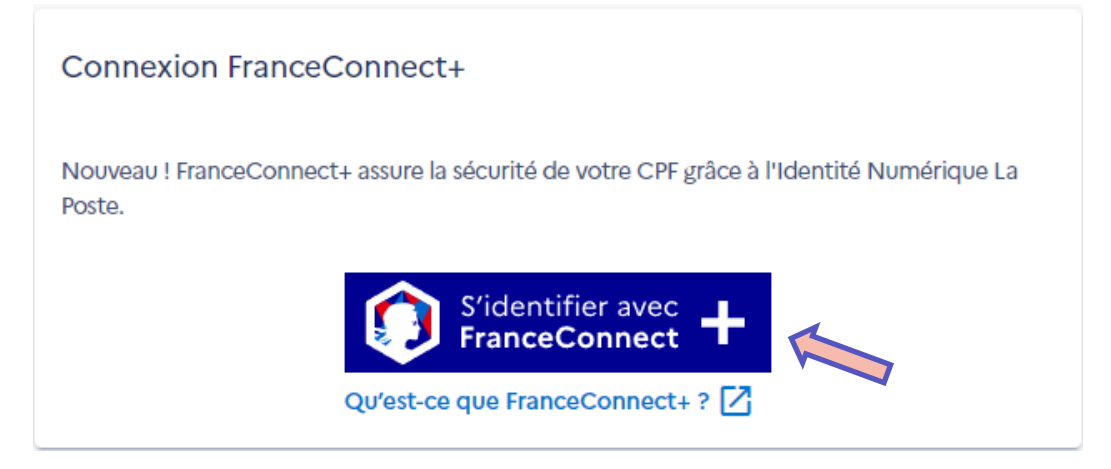

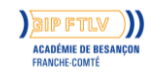

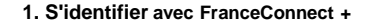

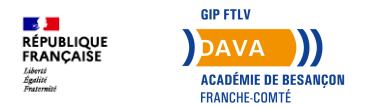

• Cliquez ensuite sur le logo de L'Identité Numérique La Poste afin de vous connecter.

Connexion en cours sur Mon Compte Formation

#### Choisissez un compte pour vous connecter :

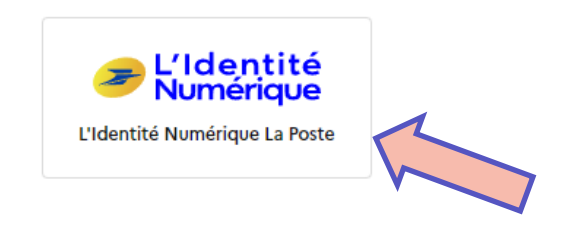

**5** Revenir sur Mon Compte Formation

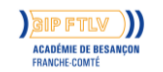

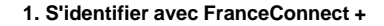

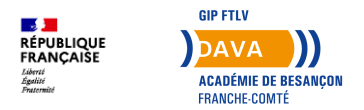

- Renseignez votre numéro de téléphone portable
- Cliquez ensuite sur le bouton **S'identifier**.

#### Identifiez-vous

#### avec votre Identité Numérique

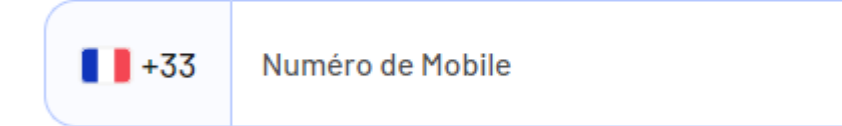

S'identifier

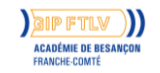

**DAVA – Dispositif Académique de Validation des Acquis** GIP FTLV de l'académie de Besançon

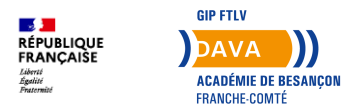

# S'identifier avec FranceConnect +

- Confirmez sur l'application installée sur votre téléphone.
- Attention, vous avez 70 secondes pour vous identifier sur l'application !

#### **Confirmez sur l'application**

Une action est en attente sur votre application L'Identité Numérique

+336 <u>Modifier</u>

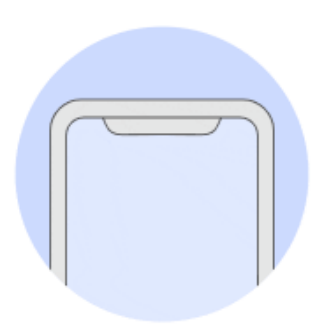

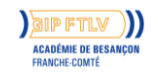

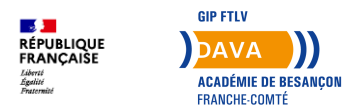

# S'identifier avec FranceConnect +

 Une fois votre code secret renseigné, vous pouvez revenir sur le site et cliquer sur le bouton Continuer sur Mon Compte Formation.

#### Vous allez vous connecter en tant que :

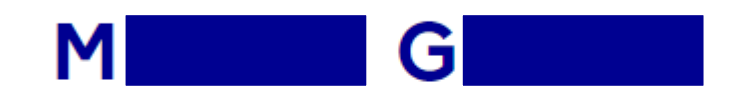

#### **Continuer sur Mon Compte Formation**

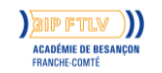

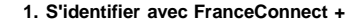

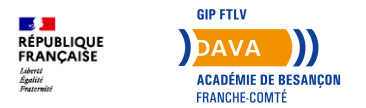

• Cochez la case correspondante et cliquer sur le bouton Valider.

J'ai lu et j'accepte les conditions générales d'utilisation

Consultez la politique de la protection des données à caractère personnel

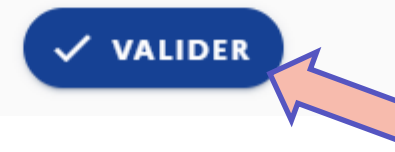

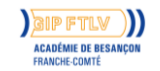

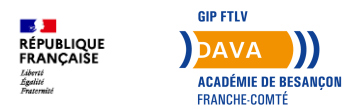

- Une nouvelle page s'affiche.
- Votre demande de devis a bien été envoyée à l'organisme de formation.
- À ce stade, vous n'avez plus rien à faire. C'est au tour du DAVA de répondre à votre demande.

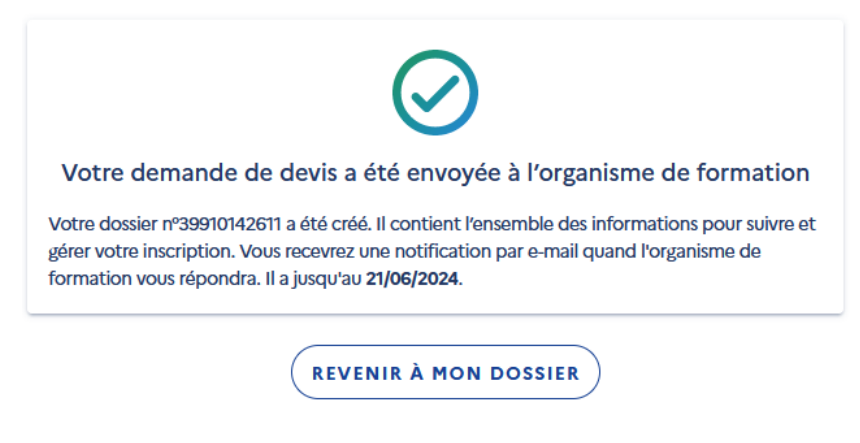

Quelles sont les prochaines étapes ?

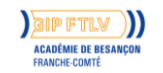

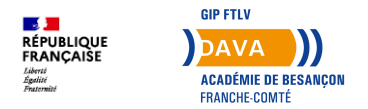

# **Finaliser l'inscription**

- Une fois l'offre confirmée par le DAVA, retournez sur votre compte CPF.
- Cliquez sur Mes dossiers de formation.
- Cliquez ensuite sur la prestation concernée.

| DU 04/07/2024 AU 04/07/2024                                                                                             |   |
|----------------------------------------------------------------------------------------------------|---|
| Prestation forfaitaire d'accès aux diplômes de l'éducation<br>nationale par la VAE (décret du 31/10/2019)<br>Dossier n° | > |
| Devis à valider                                                                                                    |   |

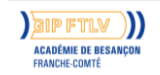

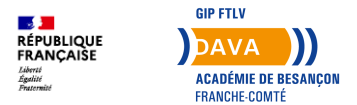

### **Finaliser l'inscription**

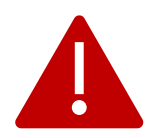

- Cliquez enfin sur le bouton bleu **Confirmer l'inscription**.
- Si vous avez décidé de régler vous-même le reste à charge de 102,23€, c'est à ce moment que vous devrez les payer.

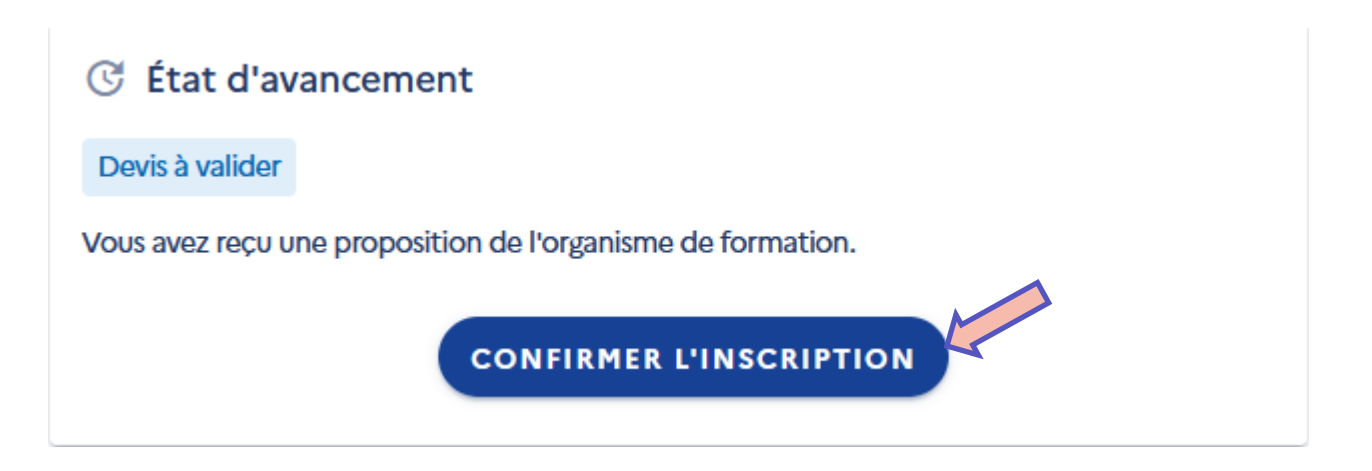

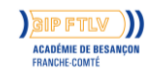

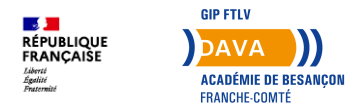

#### **Besoin d'aide ?**

Vous avez une question ou rencontrez un problème ?

Contactez-nous :

03.81.48.12.33

ce.dava@ac-besancon.fr

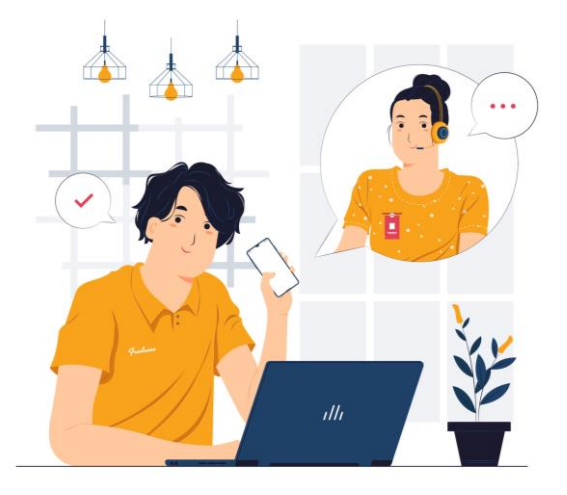

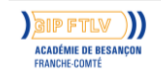

21

1. Conclusion